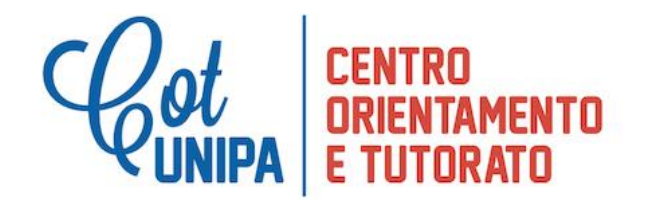

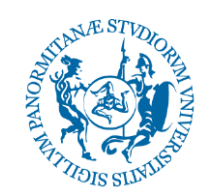

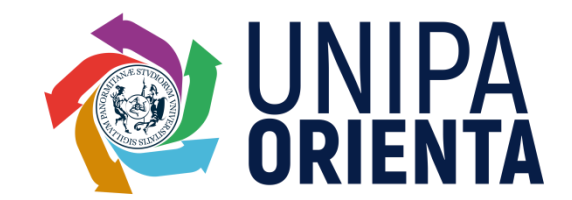

#### Percorso di Orientamento online UniPaOrienta

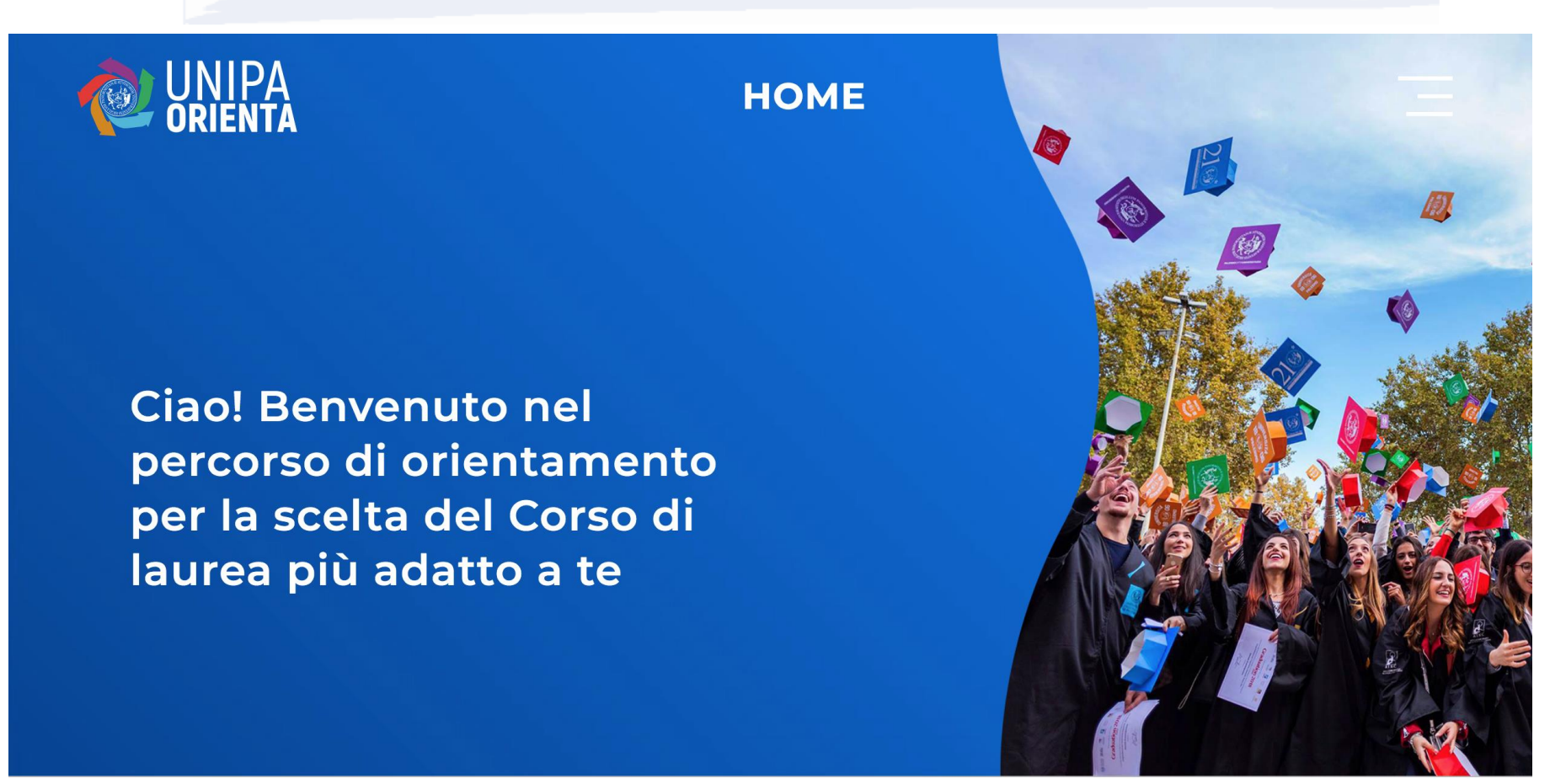

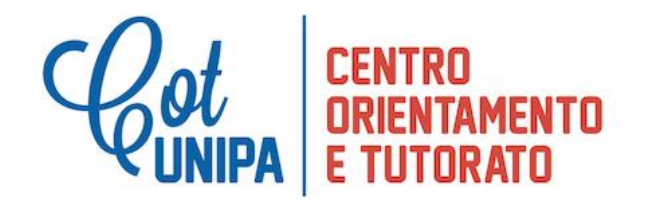

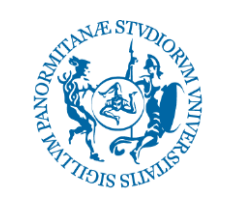

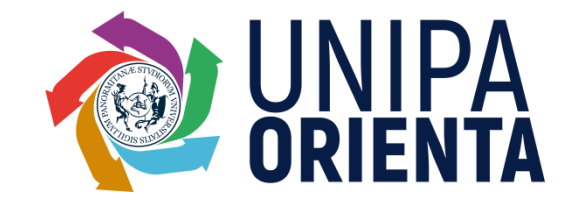

## Sei confuso o indeciso su diversi corsi di studio?

Puoi fare il percorso di *Orientamento on line* con un operatore di orientamento durante un colloquio individuale.

<u>Se hai già fatto il percorso di orientamento on line a scuola,</u> prenota il *colloquio individuale* per parlare con un operatore di orientamento al fine di chiarire i risultati e capire come migliorare le tue competenze.

Prenota (inserire bottone per la prenotazione)

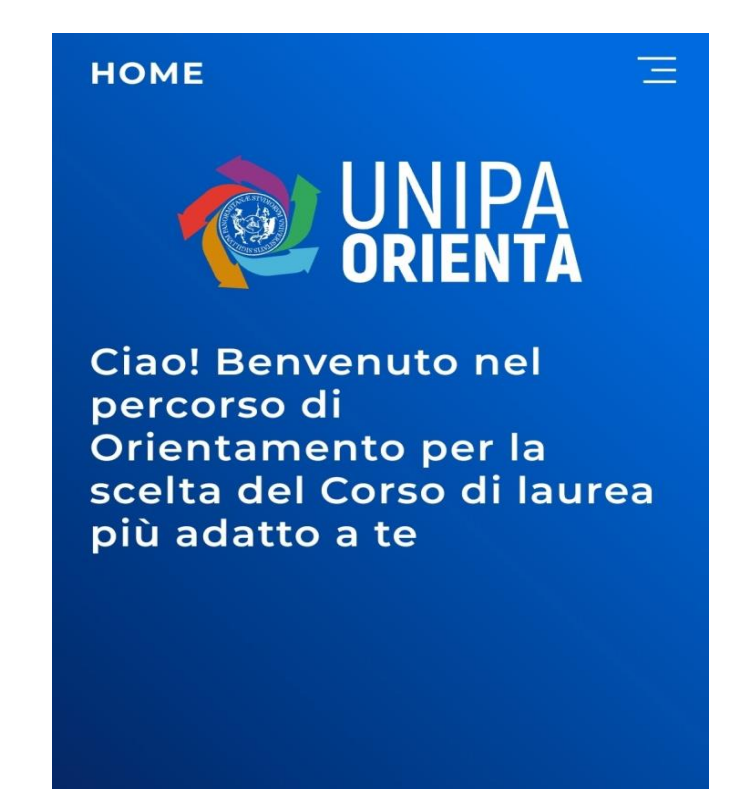

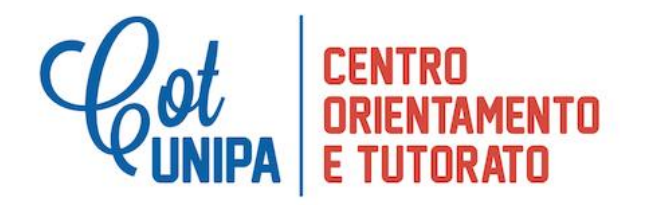

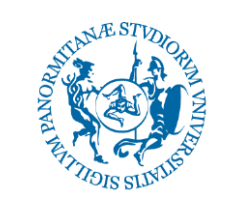

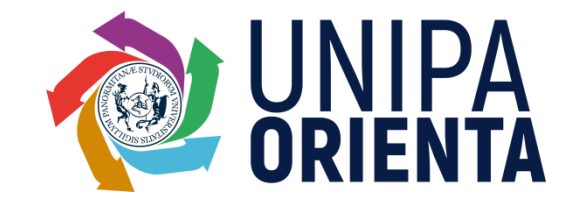

Obiettivo e metodologia:

L'obiettivo è quello di coinvolgerti in un **percorso di orientamento** volto ad instillare **conoscenze e motivazioni che facilitino l'accesso al mondo universitario.** 

Inizierai con la compilazione di un *questionario di orientamento*, utile a conoscere meglio le tue *competenze trasversali* e le *aree professionali* di tuo interesse.

HOME UNIPA ORIENTA

Ciao! Benvenuto nel percorso di Orientamento per la scelta del Corso di laurea più adatto a te

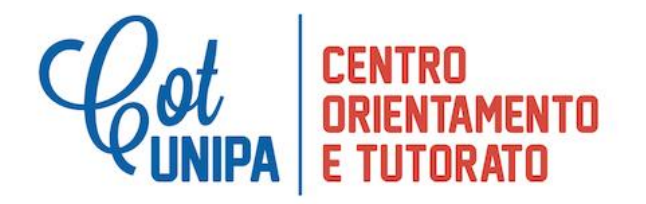

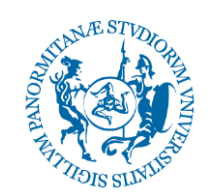

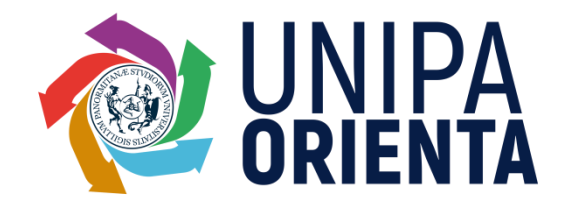

### Risultati di orientamento

Al termine della compilazione del questionario di orientamento ti verrà inviato via email il risultato sotto forma di video personalizzato e interattivo che potrai guardare in qualsiasi momento e conservare nel tempo; attraverso una scheda PDF puoi scaricare e conservare i risultati dei tests. Il video ha i seguenti obiettivi:

- *raccontarti* quanto emerso dal questionario di orientamento;
- ✓ stimolarti ad approfondire l'orientamento verso i diversi corsi di laurea universitari, attraverso i servizi personalizzati del COT e scaricando ebook dell'offerta formativa e My Unipa (app di Unipa);
- ✓ *spingerti*, se sei interessato alle materie giuridiche, a proseguire il percorso.

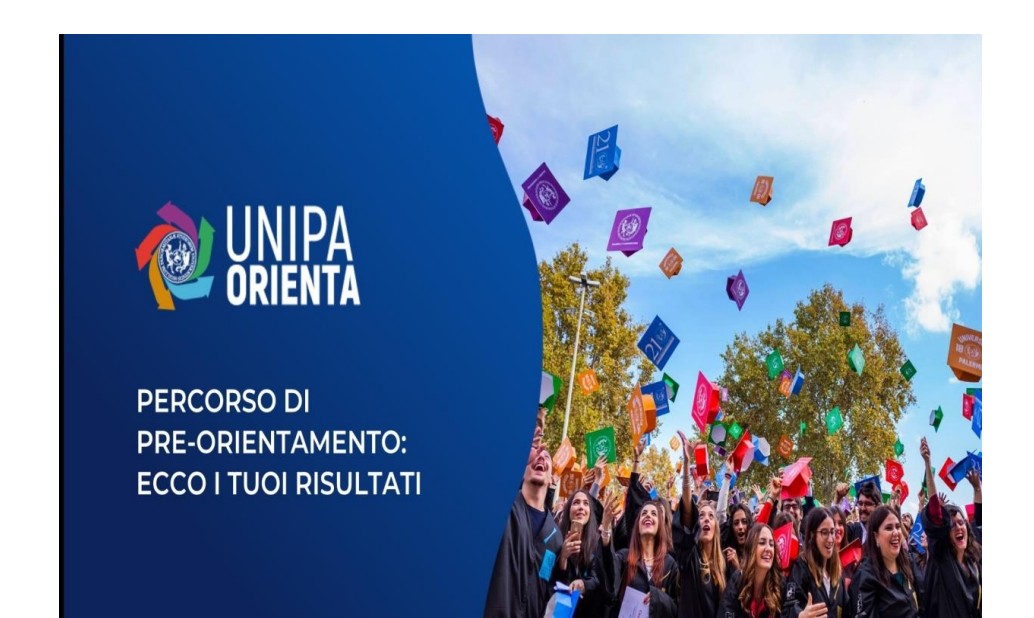

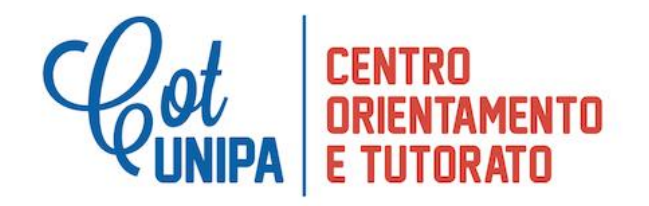

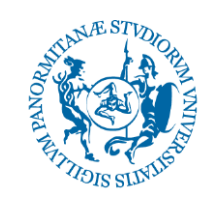

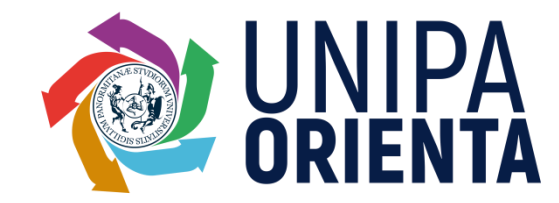

### Sul tuo browser (Safari, Chrome, Firefox) digita pweb.ly/unipaorienta

# Istruzioni per la compilazione del questionario:

- ✓ *Cellulare* con sistema operativo e browser aggiornati all'ultima versione;
- *Connessione dati internet* nel caso non sia disponibile il wi-fi;
- ✓ Un *account email valido* e accessibile direttamente dallo smartphone:

✓ Auricolari

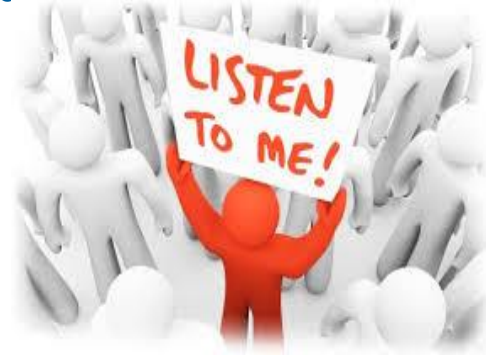

- ✓ Prestare attenzione alla *compilazione dei dati anagrafici*, in particolare la mail, la scuola e la classe;
- ✓ È necessario *inserire tutte le risposte della prima parte* per procedere alla seconda; nella seconda parte, è obbligatorio *scegliere 3 aree di interesse*;
- ✓ Alla conferma finale, il *tempo di attesa per la ricezione della mail è di ca. 5 minuti*. Non è necessario inviare di nuovo la richiesta;
- ✓ *Controllare* nella mail tutte le cartelle (cartella *Promozioni, Spam*);
- ✓ Chi sceglie l'area giuridico-politica continuerà con «Orientamento giuridico»
- ✓ Scaricate **l'E-BOOK**

06/05/2020

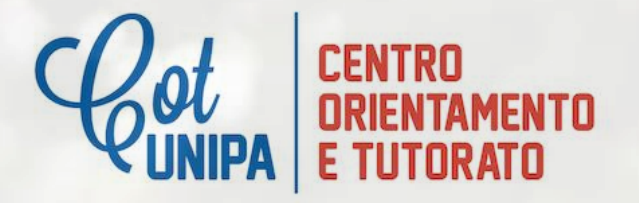

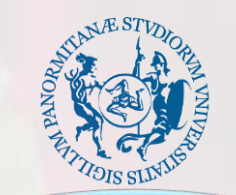

ORIENTAMENTO<br/>E TUTORATOVIENI AL COT O SEGUI<br/>UNIPAORIENTA ON LINE

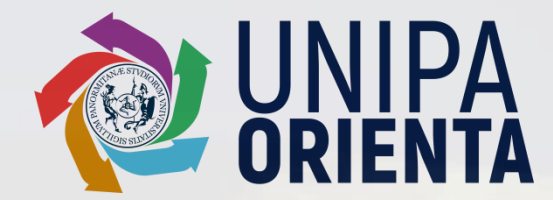

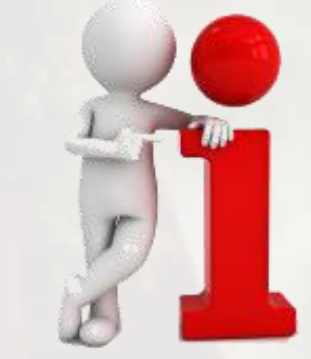

Accoglienza e Consulenza individuale di orientamento: Per info e prenotazioni: tel. 091/238 63206 Lun – Merc – Ven 09.00/13.00 Mart 15.00/17.00

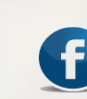

orientamento@unipa.it

www.facebook.com/orientamento.unipa.it

#### Teams

Preparazione e simulazione test di

accesso: Per info e prenotazioni: tel. 091 23865502 / 091 23865503 e - mail a: tutorato.cot@unipa.it Lun – Merc - Ven 09.00/13.00 Resta collegato sulla pagina del COT

COT - Centro Orientamento e Tutorato orientamento@unipa.it - @orientamento.unipa.it